Príručka pre nahlasovanie osôb pôsobiacich v audiovízii evidovaných obcami

## Prihlásenie do systému Audiovízie

Do systému sa prihlasuje cez stránku http://www.culture.gov.sk/audiovizia/login

| Zobrazí sa nasleduj                                    | úce okno:                                             |
|--------------------------------------------------------|-------------------------------------------------------|
| ¢                                                      | Ministerstvo kultúry Slovenskej republiky Audiovízia  |
| Úvod<br>Evidencie v audiovízii                         | [tlačiť]                                              |
| Žiadosti o zápis diela alebo<br>nezávislého producenta | Prihlásenie do systému                                |
| Poskytovanie údajov - obce                             | prihlásenie do systému                                |
| Nahlasovanie osôb<br>evidovaných obcami                | Meno užívateľa Heslo<br>Pre registráciu kliknite sem. |
|                                                        | © 2008 <u>Ministerstvo kultúry SR</u>                 |

Do systému sa môže prihlásiť iba zaregistrovaný užívateľ. Pre registráciu nového užívateľa slúži textová linka "Pre registráciu kliknite sem", nachádzajúca sa pod prihlasovacími políčkami určenými pre už zaregistrovaných užívateľov. (viď. zelená šípka).

Kliknutím na linku "Pre registráciu kliknite sem" sa zobrazí registračný formulár:

|                                                        | Ministerstvo kultúry Slovenskej republiky<br>Audiovízia | <b>(</b>         |
|--------------------------------------------------------|---------------------------------------------------------|------------------|
| Úvod                                                   |                                                         | [+l = čiť]       |
| Evidencie v audiovízii                                 |                                                         | [tracit]         |
| Žiadosti o zápis diela alebo<br>nezávislého producenta | Vytvoriť konto                                          |                  |
| Poskytovanie údajov - obce                             | Nazov obce                                              |                  |
| Nahlasovanie osôb<br>evidovaných obcami                | IČO                                                     |                  |
|                                                        | Email adresa                                            |                  |
|                                                        | uložiť                                                  |                  |
|                                                        | © 2008 <u>Ministerstvo ku</u>                           | <u>iltúry SR</u> |

K registrácii je potrebné vyplniť všetky políčka, vrátane email adresy. Po vyplnení všetkých políčok **formulár odošlite** pomocou tlačidla **"Uložit" (zelený rámček)**. Zobrazí sa nasledujúce oznámenie:

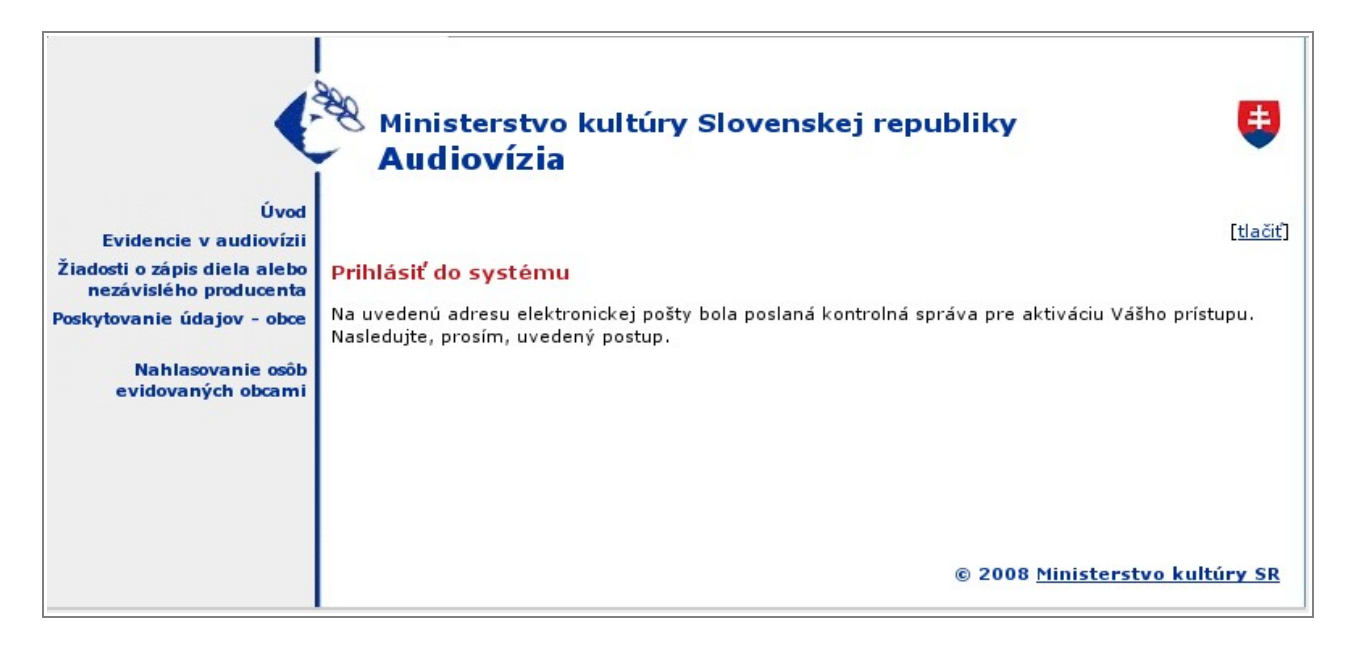

Na základe odoslaných dát systém vytvorí nový tzv. **účet** (prihlasovacie meno a heslo pre nového užívateľa systému) a odošle správu o tom na Vami zadanú email adresu.

Do schránky el. pošty Vám príde **správa** s nasledujúcim znením:

Aby ste potvrdili pravosť adresy el. pošty kliknite, prosim, na uvedenu linku: <u>http://www.culture.gov.sk/audiovizia/login?op=avreg:method=validate:key=ol2lJ8uTjz55otoQhFoNaQ</u> Po kliknuti sa môžete prihlásiť do systému. Bolo Vám pridelené nasledujúce používateľské meno a heslo: Meno: XXXX Heslo: XXXX

Podľa pokynov uvedených v správe si **zapamätajte pridelené meno a heslo a kliknite na textovú linku** nachádzajúcu sa v správe.

Otvorí sa nové okno prehliadača s prihlasovacími poliami:

| Ministerstvo kultúry Slovenskej republiky              |                                                                                                    |  |
|--------------------------------------------------------|----------------------------------------------------------------------------------------------------|--|
| Úvod                                                   |                                                                                                    |  |
| Evidencie v audiovízii                                 | [tlačiť]                                                                                                    |  |
| Žiadosti o zápis diela alebo<br>nezávislého producenta | Prihlásiť do systému                                                                                                    |  |
| Poskytovanie údajov - obce                             | Vaša adresa bola skontrolovaná. Môžete sa prihlásiť do systému. Pre prihlásenie použite zaslané<br>používateľské meno a heslo. |  |
| Nahlasovanie osôb<br>evidovaných obcami                | Meno užívateľa                                                                                                    |  |
|                                                        | Heslo                                                                                                    |  |
|                                                        | prihlásenie do systému                                                                                                    |  |
|                                                        | <ul> <li><u>Vytvoriť nové konto.</u></li> </ul>                                                                                |  |
|                                                        | © 2008 <u>Ministerstvo kultúry SR</u>                                                                                          |  |

Do polí napíšte pridelené **meno a heslo** a stlačte tlačidlo **"prihlásenie do systému"**. Tým je registrácia ukončená a systém umožní novému užívateľovi v ňom pracovať.

## Nahlasovanie osôb pôsobiacich v audiovízii

Pre nahlasovanie osôb podľa odseku 10 – 12 v **Zozname osôb vykonávajúcich činnosti v oblasti audiovízie na území SR** (<u>http://www.culture.gov.sk/audiovizia/index</u>) sa postupuje nasledovne:

- 1. užívateľ sa musí najprv **prihlásiť do systému** (viď. predchádzajúca kapitola "Prihlásenie do systému"
- pre nahlásenie novej osoby pôsobiacej v audiovízii kliknite na položku "Nahlasovanie osôb evidovaných obcami" nachádzajúcu sa v hlavnom menu vľavo (zelená šípka)

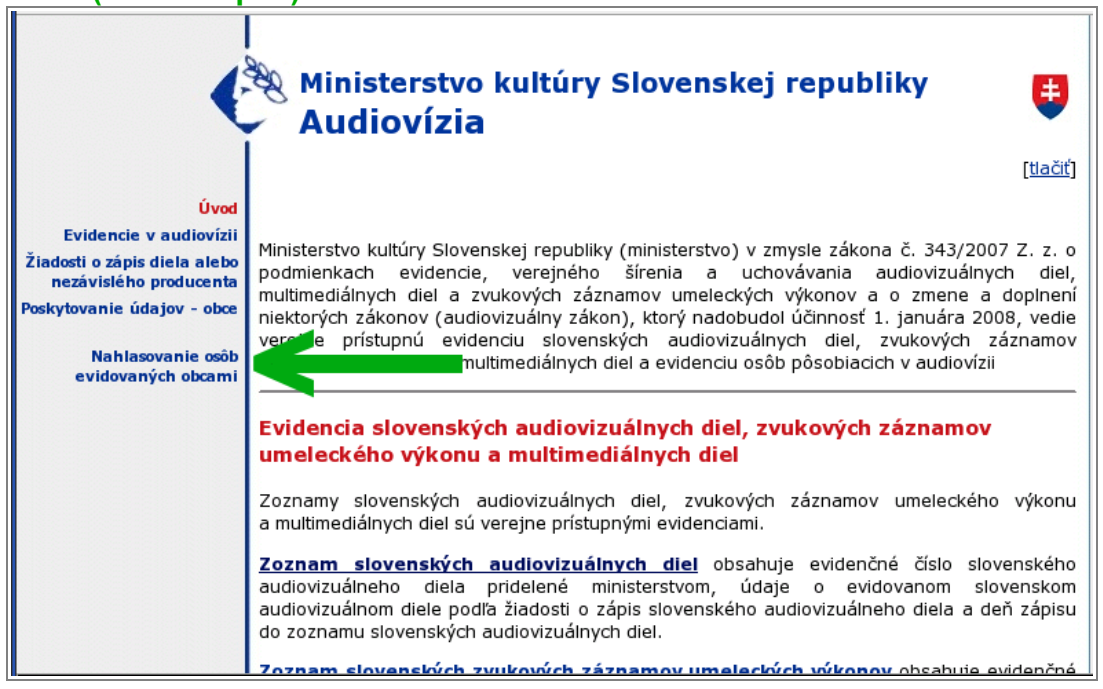

3. na stránke "Nahlasovanie osôb evidovaných obcami" sa nachádza textová linka "Žiadosť o zápis osoby pôsobiacej v audiovízii" (zelená šípka).

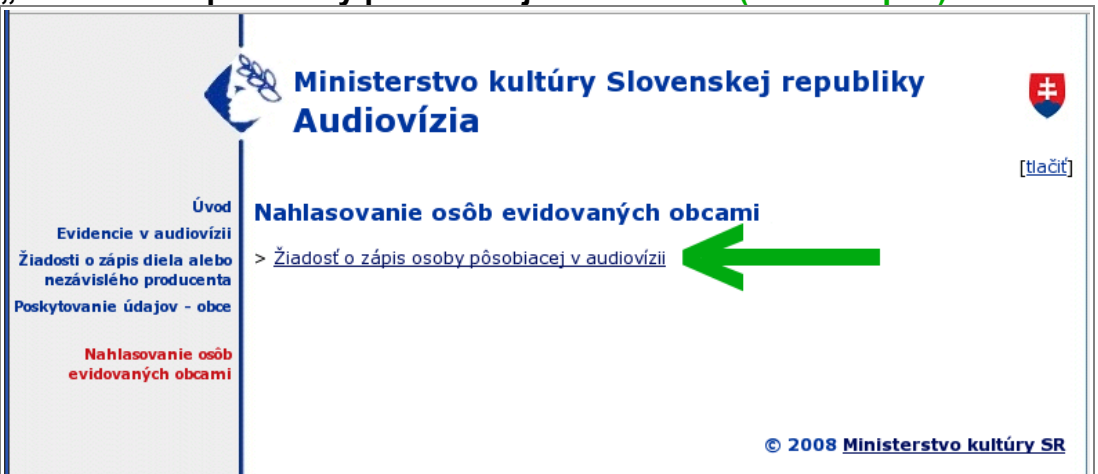

Kliknutím na túto linku sa zobrazí formulár žiadosti, ktorý je nutné čo najpodrobnejšie **vyplniť** a **odoslať**.

Tým je nahlásenie novej osoby ukončené a nová osoba pôsobiaca v audiovízii je zaevidovaná do systému.